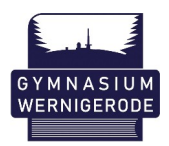

Liebe Eltern,

im Folgenden finden Sie einen Leitfaden, der Ihnen die Erstanmeldung und Aktivierung Ihres Elternzuganges beim Notenportal des Gymnasiums Wernigerode erläutert.

Bitte gehen Sie ausschließlich so vor, wie es Ihnen diese Schritt-für-Schritt-Anleitung zeigt. Andere Vorgehensweisen führen leider unweigerlich zu erheblichen Problemen für alle NutzerInnen.

Vielen Dank

1. Erhalt der Login-Daten (in ausgedruckter Form über die Schule)

| Elternzugang Max Mustermann                                                                                                    |
|----------------------------------------------------------------------------------------------------|
| Sehr geehrte Eltern,                                                                                                    |
| mit diesem Schreiben erhalten Sie Ihre persönlichen Zugangsdaten, für die Erstellung des Zuganges zur<br>FuxNoten-Online-Notenübersicht Ihres Kindes.                                                                                                   |
| Die Ersteinrichtung muss auf einem Endgerät (PC/Laptop/Tablet) durchgeführt werden.                                                                                                    |
| Bitte melden Sie sich im Elternportal unte https://www.gym-wr.fuxnoten.com/webinfo mit folgenden Angaben an:                                                                                                    |
| Nutzer: max-mus-02316<br>Passwort: xLf4T3-r+y2n                                                                                                    |
| Super-TAN: eb_109041047111820                                                                                                    |
| Auf der jetzt geöffneten Aktivierungsseite geben Sie bitte folgendes an:                                                                                                    |
| einen neuen/eigenen Nutzer-Namen /<br>eine E-Mail-Adresse auf die Sie ietzt/Zugriff haben                                                                                                    |
| Ein neues/eigenes Passwort                                                                                                    |
| (Die geforderten Angaben können je nach den Sicherheitsrichtlinien abweichen. Sollten Sie keine Aktivierungsmail erhalten, so<br>überprüfen Sie bitte den Füllstand Ihrer Mailkonten. Vereinzelt kann es mit dem Anbieter "gmail" zu Problemen kommen.) |
| Wir weisen darauf hin, dass die Registrierung nur durch die einmalige Eingabe Ihrer E-Mail-Adresse abgeschlossen werden kann                                                                                                    |
| Mit freundlichen Grüßen/                                                                                                    |
| Gymnasium Wernigerode                                                                                                    |
|                                                                                                    |

2. Geben Sie diese Adresse ins Adressfeld Ihres Internetbrowsers ein.

https://www.gym-wr.fuxnoten.com/webinfo

3. Erstanmeldung im Elternportal

| f | IN N | Inten | ്റ | mossium  | Wornig  | rodo |
|---|------|-------|----|----------|---------|------|
|   | UAN  | ULEII | G  | ymnasium | wernige | roue |

Willkommen im FuxNoten-Elternportal - Gymnasium Wernigerode

| Login |       |
|-------|-------|
|       |       |
|       |       |
|       |       |
|       |       |
|       |       |
|       | Log   |
|       | Login |

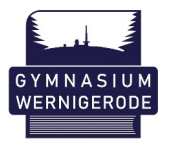

4. Eingabe der Mailadresse zur Aktivierung des Elternzuganges

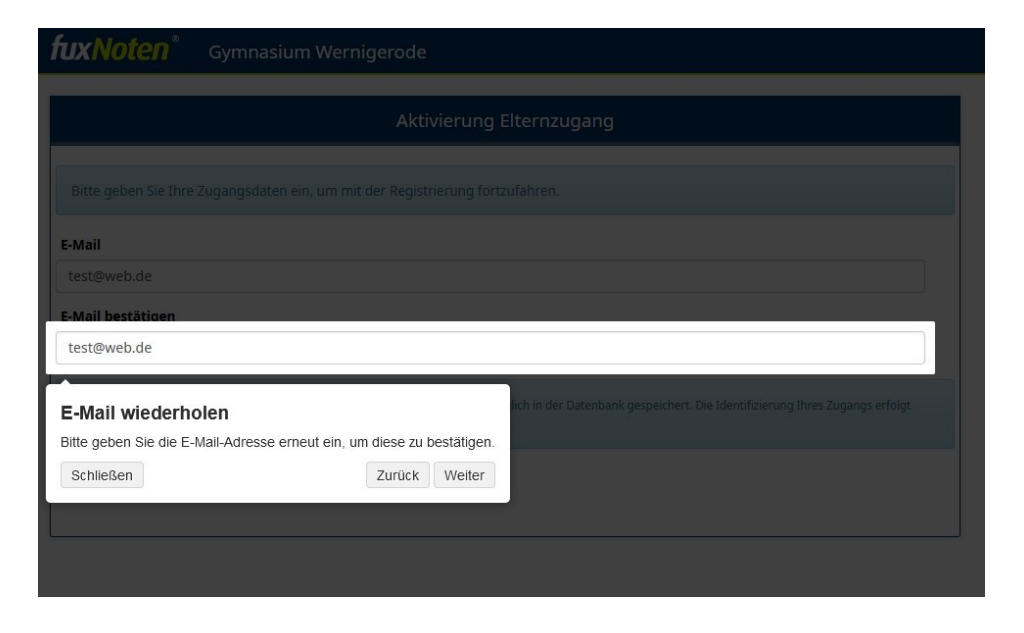

- Geben Sie an dieser Stelle bitte **zwei Mal** Ihre Mailadresse zur weiteren Kommunikation an.
- Bitte klicken Sie anschließend auf "Absenden"
- Es erscheint folgendes Fenster mit dem Hinweis auf eine Bestätigungsmail:

| Willkommen im FuxNoten-Elternportal - Gymnasium Wernigerode                                                                                  |                                                                                                    |  |  |  |  |  |  |
|----------------------------------------------------------------------------------------------------|----------------------------------------------------------------------------------------------------|--|--|--|--|--|--|
| Eine E-Mail mit den nächsten Schritten wurde an Urre hinterleigte E-Mail-Adresse versendet.<br>Bitte überprüfen Sie auch Urren Spann-Ordner. |                                                                                                    |  |  |  |  |  |  |
| Login                                                                                                    | Login Kontakt                                                                                                    |  |  |  |  |  |  |
| Nutzer    Nutzer    Passwort    Passwort                                                                                                    | Gymnasium Wernigerode Elternzugang Weitere Information Erstanneldung Die FruMedia kann finen bei evtl. Login Problemen nicht weiterhelfen. Wenden Sie sich daher bitte an firren zuständigen Administrator der Schule. Informationen Diese Webselse verwendet Cookies, weiche die technische Funktionalität und Sicherheit gewährleisten. Mit der weiteren Nutzung von Funktioner Administen Seisch damit einverstanden. |  |  |  |  |  |  |

- Überprüfen Sie Ihr Mailkonto. Im Eingangs- oder Spamordner müssen Sie eine Mail finden, deren Betreff "Elternzugang aktivieren" lautet.
- Klicken Sie in der Mail auf den Link "Neues Passwort erstellen".

| Von FuxNoten <no-reply< th=""><th>@www.gym-wr.fuxnoten.com&gt; 💄</th><th></th><th>Vollansicht []</th><th>1</th></no-reply<> | @www.gym-wr.fuxnoten.com> 💄                                                                                                    |                                                                | Vollansicht [] | 1 |
|----------------------------------------------------------------------------------------------------|----------------------------------------------------------------------------------------------------|----------------------------------------------------------------|----------------|---|
|                                                                                                    |                                                                                                    | Gymnasium Wernigerode<br>Westernstraße 29<br>38855 Wernigerode |                |   |
| Sehr ge                                                                                                    | ehrte Eltern,                                                                                                    |                                                                |                |   |
| Ihr Zuga<br>Bitte nu                                                                                                    | ing zum FuxNoten Elternportal ist nun aktivien<br>tzen Sie den angezeigten Link <mark>Neues Passwort erstellen</mark> , um die Registr | rierung abzuschließen.                                         |                |   |

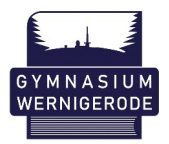

5. Festlegen des neuen, eigenen Passwortes.

| Ą                                                                                                    | Aktivierung Elternzugang                                                                                                    |
|----------------------------------------------------------------------------------------------------|----------------------------------------------------------------------------------------------------|
| ▲ Das eingegebene Passwort muss mit der Passwort-<br>Es muss mindestens 8 Zeichen lang sein und Folgende<br>Großbuchstaben, Nummern, Sonderzeichen<br>Erlaubte Sonderzeichen sind: ?!., "5\$% & () = ~ # _                                 | -Richtlinie übereinstimmen!<br>es enthalten:<br>+ *                                                                                |
| Passwort-Richtlinie                                                                                                    |                                                                                                    |
| Herzlich willkommen im Elternportal, wir begleiten Sie bei<br>Bitte achten Sie bei der Auswahl des Passworts auf die v<br>Klicken Sie auf "weiter" um zum nächsten Schritt zu gela<br>"schließen" um die Fuxie-Tour zu beenden und ohne An | i der Einrichtung Ihres Accounts.<br>vorgegebenen Passwortrichtlinien.<br>ingen, oder drücken Sie auf<br>ileitung weiter zu machen |
| Schließen                                                                                                    | Zurück Weiter                                                                                                    |
| E-Mail Adresse                                                                                                    |                                                                                                    |
| Durch Eingabe Ihrer E-Mail Adresse sind Sie in der Lage spezielle A                                                                                                    | ngebote wie die "Passwort vergessen"-Option zu nutzen.                                                                             |
| Passwort                                                                                                    |                                                                                                    |
| Passwort wiederholen                                                                                                    |                                                                                                    |
|                                                                                                    |                                                                                                    |
| Hinweis zur Datenverarbeitung akzeptiert                                                                                                    |                                                                                                    |
| Absenden                                                                                                    |                                                                                                    |
|                                                                                                    |                                                                                                    |

• Vergeben Sie zuerst einen neuen Login-Namen.

| MusterMax                                                                                       |                                                                                    |                  |  |
|-------------------------------------------------------------------------------------------------|------------------------------------------------------------------------------------|------------------|--|
| Login-Name                                                                                      |                                                                                    |                  |  |
| Bitte geben Sie einen beliebigen Login-Nar<br>Namen, bei Verlust kann nur das Passwort<br>Name. | nen ein. WICHTIG: notieren Sie bitte de<br>wiederhergestellt werden, nicht der Log | n Login-<br>iin- |  |
| Schließen                                                                                       | Zurück                                                                             | Weiter           |  |

• Anschließend eine Mailadresse zur Kommunikation, bitte **zwei mal** eingeben.

| E-Mail Adresse                                                                                                    |                                                                  |
|----------------------------------------------------------------------------------------------------|------------------------------------------------------------------|
| E-Mail<br>Bitte tragen Sie ihre persönliche E-Mail-Adresse ein. Die Eingabe<br>erforderlich, um das Passwort wiederherstellen zu können, wenn S<br>vergessen haben.<br>Schließen | der E-Mail-Adresse ist<br>Sie Ihre Zugangsdaten<br>Zurück Weiter |

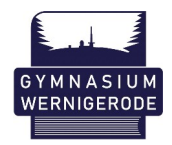

Nun vergeben Sie ein neues Anmeldepasswort, welches unbedingt die ٠ erforderlichen Sicherheitsrichtlinien erfüllen muss. Die Einhaltung erkennen Sie an der farblichen Darstellung (grün=ok, rot=falsch).

| Richtlinien eingehalten                                |                            |  |
|--------------------------------------------------------|----------------------------|--|
|                                                        |                            |  |
|                                                        |                            |  |
|                                                        |                            |  |
| Passwort                                               |                            |  |
| Bitte tragen Sie ein beliebiges Passwort ein, Beachter | Sie bitte dabei die oben   |  |
| angegebenen Passwort-Richtlinien.                      |                            |  |
| WICHTIG: Bitte notieren Sie sich das neue Passwort u   | Ind den neuen Login-Namen. |  |
|                                                        | 7                          |  |
| Schließen                                              | Zuruck                     |  |
|                                                        |                            |  |

Auch dieses Passwort müssen Sie zwei Mal eingeben. ٠

| Richtlinien eingehalten<br>Passwort                                     |                                           |  |  |
|-------------------------------------------------------------------------|-------------------------------------------|--|--|
|                                                                         |                                           |  |  |
| Starkes Passwort<br>Passwort wiederholen                                |                                           |  |  |
| •••••                                                                   |                                           |  |  |
| Passwort wiederholen<br>Botte geben Sie das Passwort erneu<br>Schließen | ein um es zu bestätigen.<br>Zurück Weiter |  |  |

Akzeptieren Sie anschließend die Datenschutzerklärung durch ein Setzen des ٠ Hakens im Kästchen und klicken danach auf Absenden.

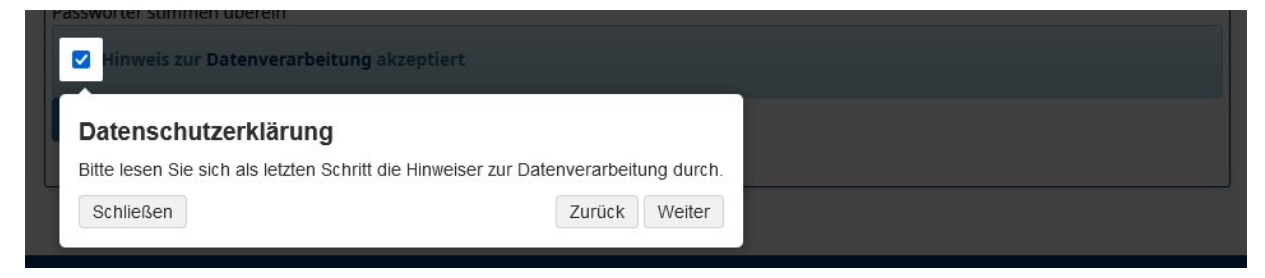

Ihre Registrierung ist nun abgeschlossen. • .

\_

. . .

| Willkommen im FuxNoten-Elternportal - <b>Gymnasium Wernigerode</b> | Registrierung abgeschlossen<br>hr Passwort wurde erfolgreich geändert                                                            |
|--------------------------------------------------------------------|----------------------------------------------------------------------------------------------------|
| Login                                                              | Kontakt                                                                                                    |
| Nutzer                                                             | Gymnasium Wernigerode Elternzugang                                                                                               |
| Passwort Passwort                                                  | Weitere Information<br>Erstanmeldung<br>Die Eutwiedia kann Ihnen bei evtl. Login Problemen nicht weiterhelfen. Wenden Sie sich d |

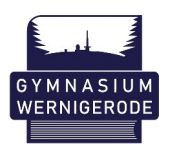

6. Unter <u>https://www.gym-wr.fuxnoten.com/webinfo</u> können Sie sich nun mit den selbst gewählten Login-Daten anmelden und es erscheint automatisch eine Seite mit den Datenschutzhinweisen, die Sie am Ende "Akzeptieren" müssen.

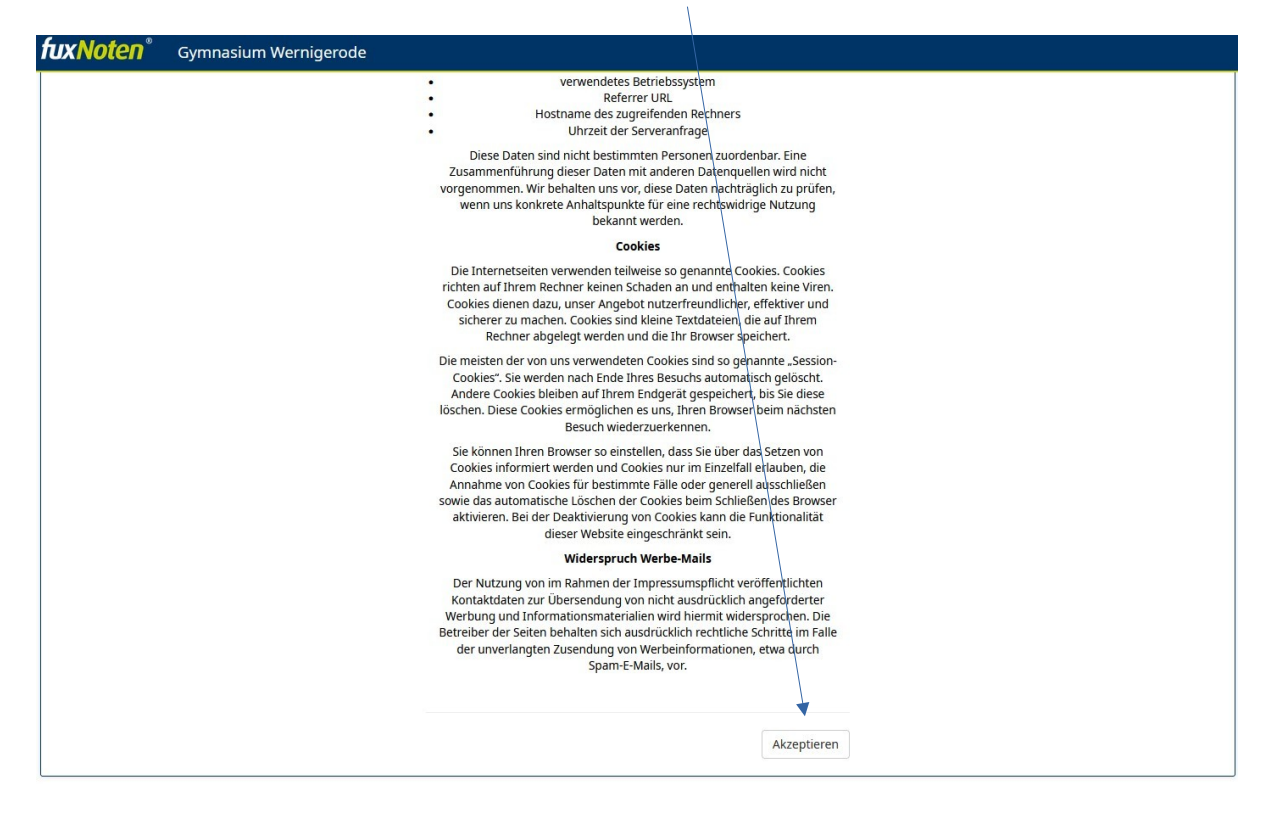

7. Im Anschluss können Sie das Portal vollumfänglich nutzen. Sie sehen zuerst immer den Kalender und durch ein Klicken auf den Namen erhalten Sie die Notenübersicht.

| fux∧ | <b>loten</b> <sup>®</sup> Gymnasium Wei | rnigerode |      |            |     |     | <                             |
|------|-----------------------------------------|-----------|------|------------|-----|-----|-------------------------------|
| =    | Kalender Max Mustermann                 |           |      |            |     |     |                               |
| <    | > Heute                                 |           | Nove | ember 2023 |     | Mo  | nat Woche Tag Terminübersicht |
| ĸw   | Mo.                                     | Di.       | Mi.  | Do.        | Fr. | Sa. | So.                           |
| 44   |                                         | 31        | 1    | 2          | 3   | 4   | 5                             |
| 45   | 6                                       | 5 7       | 8    | s s        | 10  | 11  | 12                            |
| 46   | 13                                      | 14        | 15   | . 16       | 17  | 18  | 19                            |
| 47   | 20                                      | 21        | 22   | 23         | 24  | 25  | 26                            |
| 48   | 27                                      | 28        | 29   | 30         | 1   | 2   | 3                             |
| 49   | 4                                       | 5         | 6    | 7          | 8   | 9   | 10                            |